# 1. メールの設定

#### ■Windows 10「メール」アプリの設定

※Windows 10 Home「メール」アプリに基づいて説明しています。

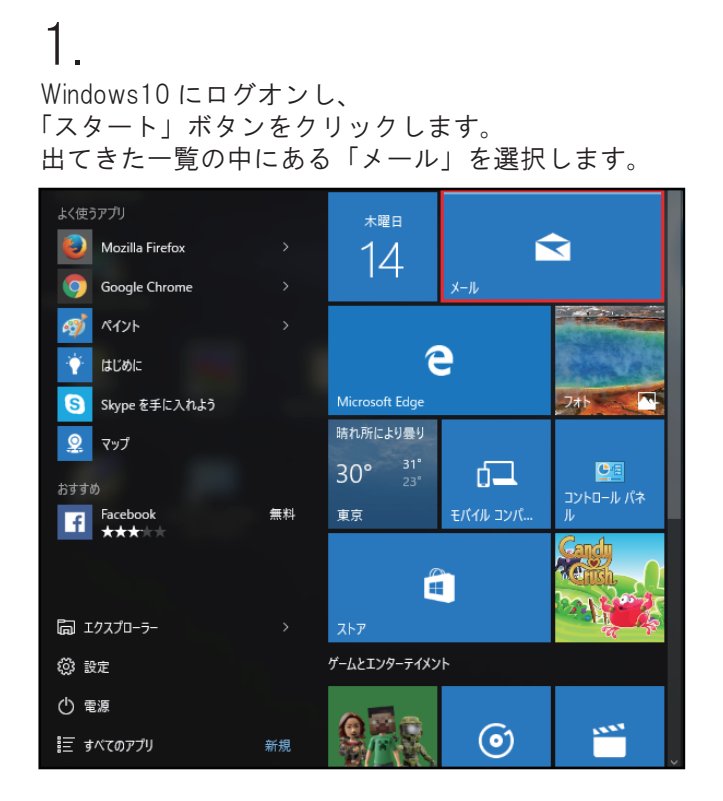

## 2.

「Windows メール」画面が表示されますが、 アカウントをまだ作成してない場合は 下図のようになっています。 赤枠内のアカウントをクリックします。

 メール
 ー ロ ×

 単 新規メール
 メペマ ×

 久 アカウント
 メ同期です

3.

クリックすると、「アカウントの管理」という タブが出現します。 その中にある「アカウントの追加」をクリックします。

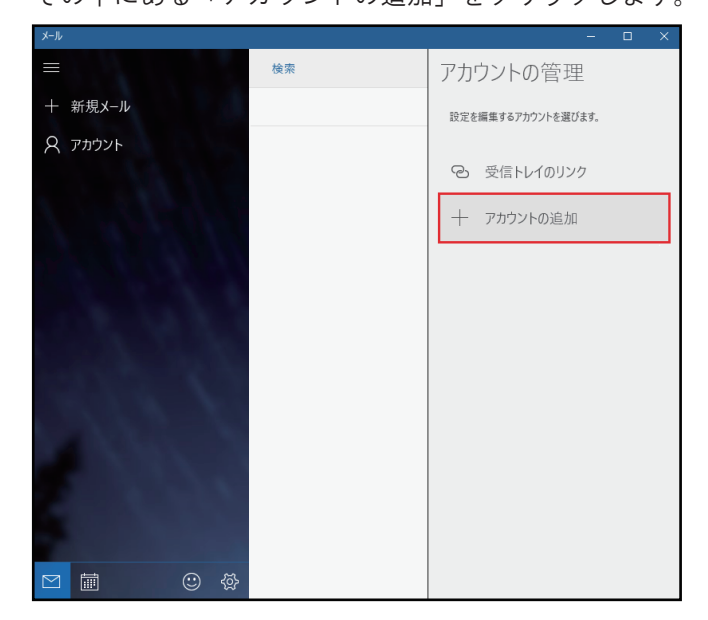

### 4.

「アカウントの選択」画面が出ます。 一番下の「詳細セットアップ」をクリックします。

|                                      | ×               |
|--------------------------------------|-----------------|
| アカウントの選択                             |                 |
| Outlook.com<br>Outlook.com, Live.com | n, Hotmail, MSN |
| EXChange<br>Exchange, Office 365     |                 |
| Google                               |                 |
| iCloud                               |                 |
| その他のアカウント<br>POP、IMAP                |                 |
| 🔆 詳細セットアップ                           |                 |
|                                      | 閉じる             |

### 5.

「詳細セットアップ」画面にて、 「インターネットメール」をクリックします。

Х

詳細セットアップ セットアップするアカウントの種類を選んでください。わからない場合は、 サービス プロバイダーに問い合わせてください。

Exchange ActiveSync

Exchange アカウントと、Exchange ActiveSync を使うその他のアカウントが合まれます。

インターネット メール

Web ブラウザーでメールを表示できる POP アカウントまたは IMAP アカウントです。

キャンセル

### 6.

「インターネットメールアカウント」画面にて、 加入受付書の情報を下記の様に入力します。

- ■「アカウント名」
   任意で加入受付書の
   「メールアカウント名」を入力します
   ■「表示名」
- お客様の名前を入力します ■「受信メールサーバー」
- p1.coralnet.or.jp と入力します
- ■「アカウントの種類」 「POP3」を選択します

×

| ■「メールアドレス」<br>加入受付書の「メールアドレス」を入力します                                                                                                    |  |
|----------------------------------------------------------------------------------------------------|--|
| ■「ユーザー名」<br>加入受付書の「メールアカウント名」を入力します                                                                                                    |  |
| ■「パスワード」<br>加入受付書の「メールパスワード」を入力します                                                                                                    |  |
| ■「送信 (SMTP) メールサーバー」<br>p1.coralnet.or.jp:587 と入力します                                                                                                    |  |
| ×                                                                                                    |  |
| インターネット メール アカウント                                                                                                    |  |
| メール アドレス                                                                                                    |  |
| someone@example.com                                                                                                    |  |
| ユーザー名                                                                                                    |  |
| 例: kevinc、kevinc@contoso.com、domain¥kevinc                                                                                                    |  |
| パスワード                                                                                                    |  |
|                                                                                                    |  |
| 送信 (SMTP) メール サーバー                                                                                                    |  |
|                                                                                                    |  |
| <b>キャンセル</b> サインイン                                                                                                    |  |
| ■「洋信井」バーけ認証が必要」                                                                                                    |  |
| <ul> <li>■「区信りーバーは認証が必要」</li> <li>チェックがはいっていることを確認します</li> <li>■「メールの送信に同じユーザー名とパスワードを使う</li> <li>チェックがはいっていることを確認します</li> <li>■「受信メールに SSL を使う」</li> <li>チェックしません</li> <li>■「送信メールに SSL を使う」</li> <li>チェックしません</li> </ul>                                                                                                    |  |
| <ul> <li>「と信り一八ーは認証か必安」</li> <li>チェックがはいっていることを確認します</li> <li>「メールの送信に同じユーザー名とパスワードを使う、</li> <li>チェックがはいっていることを確認します</li> <li>「受信メールに SSL を使う」</li> <li>チェックしません</li> <li>「送信メールに SSL を使う」</li> <li>チェックしません</li> <li>入力したら「サインイン」をクリックします。</li> </ul>                                                                                                    |  |
| <ul> <li>■「区信りーバーは認証が必要」</li> <li>チェックがはいっていることを確認します</li> <li>■「メールの送信に同じユーザー名とパスワードを使う。</li> <li>チェックがはいっていることを確認します</li> <li>■「受信メールに SSL を使う」</li> <li>チェックしません</li> <li>■「送信メールに SSL を使う」</li> <li>チェックしません</li> <li>入力したら「サインイン」をクリックします。</li> </ul>                                                                                                    |  |
| <ul> <li>「と信り一八ーは認証か必安」</li> <li>チェックがはいっていることを確認します</li> <li>「メールの送信に同じユーザー名とパスワードを使う、</li> <li>チェックがはいっていることを確認します</li> <li>「受信メールに SSL を使う」</li> <li>チェックしません</li> <li>「送信メールに SSL を使う」</li> <li>チェックしません</li> <li>入力したら「サインイン」をクリックします。</li> </ul>                                                                                                    |  |
| <ul> <li>「と信りーバーは認証が必要」</li> <li>チェックがはいっていることを確認します</li> <li>「メールの送信に同じユーザー名とパスワードを使う</li> <li>チェックがはいっていることを確認します</li> <li>「受信メールに SSL を使う」</li> <li>チェックしません</li> <li>「送信メールに SSL を使う」</li> <li>チェックしません</li> <li>入力したら「サインイン」をクリックします。</li> </ul>                                                                                                    |  |
| <ul> <li>「と信りーハーは認証かどみ」</li> <li>チェックがはいっていることを確認します</li> <li>「メールの送信に同じユーザー名とパスワードを使う、</li> <li>チェックがはいっていることを確認します</li> <li>「受信メールに SSL を使う」</li> <li>チェックしません</li> <li>「送信メールに SSL を使う」</li> <li>チェックしません</li> <li>入力したら「サインイン」をクリックします。</li> </ul> X インターネットメール アカウント パスワード ●●●●●●●● ;¥信 (SMTP) メールサーバー                                                                                                    |  |
| 「と信りーハーは認証が必要」         チェックがはいっていることを確認します         「メールの送信に同じユーザー名とパスワードを使う         チェックがはいっていることを確認します         「受信メールに SSL を使う」         チェックしません         「送信メールに SSL を使う」         チェックしません         入力したら「サインイン」をクリックします。         インターネットメール アカウント         パスワード         ●●●●●●●         送信 (SMTP) メール サーバー         p1.coralnet.or.jp:587                                                                                                    |  |
| <ul> <li>■ 「送信 リーバーは認証が必要」</li> <li>チェックがはいっていることを確認します</li> <li>「メールの送信に同じユーザー名とパスワードを使う、</li> <li>チェックがはいっていることを確認します</li> <li>■「受信メールに SSL を使う」</li> <li>チェックしません</li> <li>■「送信メールに SSL を使う」</li> <li>チェックしません</li> <li>入力したら「サインイン」をクリックします。</li> <li>×</li> <li>インターネットメール アカウント</li> <li>パスワード</li> <li>●●●●●●●●</li> <li>送信 (SMTP) メール サーバー</li> <li>p1.coralnet.or.jp:587</li> <li>✓ 送信サーバーは認証が必要</li> </ul>                                                         |  |
| <ul> <li>■「区信サーバーは認証が必要」</li> <li>チェックがはいっていることを確認します</li> <li>「メールの送信に同じユーザー名とパスワードを使う、</li> <li>チェックがはいっていることを確認します</li> <li>「受信メールに SSL を使う」</li> <li>チェックしません</li> <li>「送信メールに SSL を使う」</li> <li>チェックしません</li> <li>入力したら「サインイン」をクリックします。</li> <li>×</li> <li>インターネットメール アカウント</li> <li>パスワード</li> <li>●●●●●●●●</li> <li>送信 (SMTP)メール サーバー</li> <li>p1.coralnet.or.jp:587</li> <li>✓ 送信サーバーは認証が必要</li> <li>✓ メールの送信に同じユーザー名とパスワードを使う</li> </ul>                           |  |
| <ul> <li>■ 「送信 9 - パーは認証が必要]</li> <li>チェックがはいっていることを確認します</li> <li>■「メールの送信に同じユーザー名とパスワードを使う<br/>チェックがはいっていることを確認します</li> <li>■「受信メールに SSL を使う」</li> <li>チェックしません</li> <li>■「送信メールに SSL を使う」</li> <li>チェックしません</li> <li>入力したら「サインイン」をクリックします。</li> <li>×</li> <li>インターネットメール アカウント</li> <li>パスワード</li> <li>●●●●●●●●</li> <li>送信 (SMTP)メール サーバー</li> <li>p1.coralnet.orjp:587</li> <li>✓ 送信サーバーは認証が必要</li> <li>✓ メールの送信に同じユーザー名とパスワードを使う</li> <li>■ 受信メールに SSL を使う</li> </ul> |  |

サインイン

キャンセル

### 8.

「完了」画面にて、作成したアカウントが 黒線で引いてある場所に表示しているのを確認します。 完了ボタンをクリックして閉じます。

|                             | × |
|-----------------------------|---|
| 完了<br>アカウントが正しくセットアップされました。 |   |
| $\square$                   |   |
|                             |   |
|                             |   |
|                             |   |
|                             |   |
|                             |   |
|                             |   |
| 完了                          |   |

#### 以上でアカウントの作成は完了です。

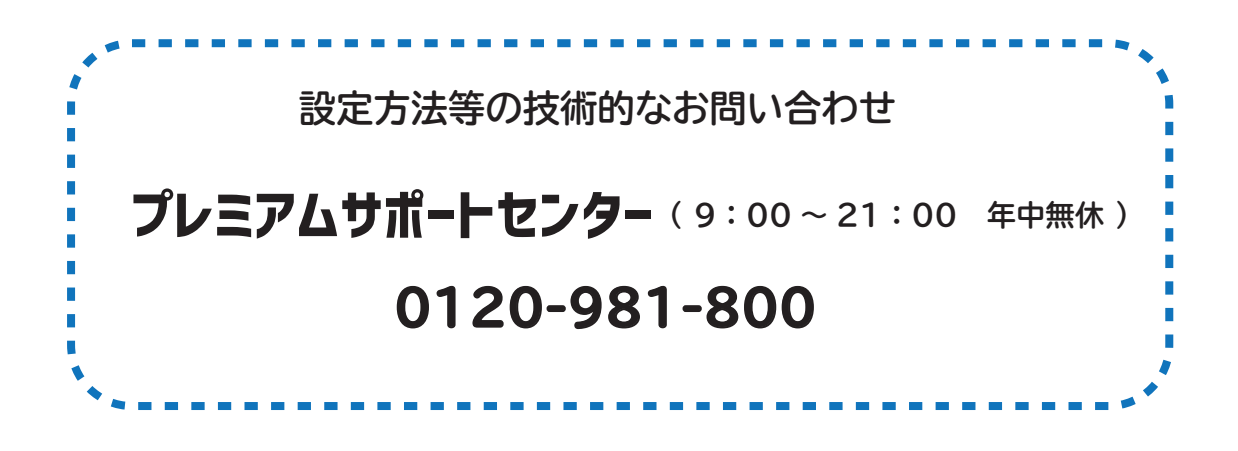